## Auf

Datenspeicher gehen ->klicken Sie auf "Eingaben speichern":

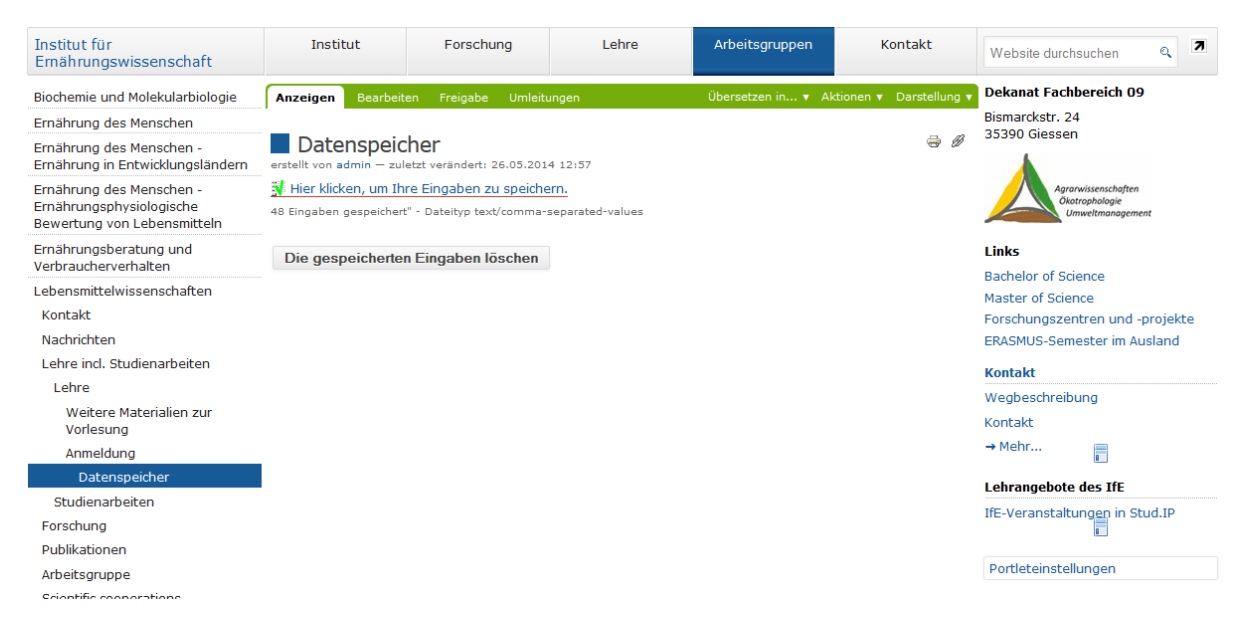

In dem sich öffnenden Menü wählen Sie "Datei speichern" aus. Öffnen Sie dann Excel, wählen Sie leere Arbeitsmappe und klicken Sie auf den Menüpunkt "Daten einfügen" -> "aus Text". Dieser Menüpunkt ist leider je nach Excelversion woanders zu finden. Bei Excel 2013 geht es so:

| DATEI |             | STAR                | T EINFÜ                 | GEN SET                            | TENLAYOU              | Γ FC         | ORMELN          | DATEN                                                      |
|-------|-------------|---------------------|-------------------------|------------------------------------|-----------------------|--------------|-----------------|------------------------------------------------------------|
| Au    | s Au<br>ess | us dem<br>Web<br>Ex | Aus Nus ar<br>Text Quel | oderen Vo<br>Ilen ▼ Verl<br>brufen | rhandene<br>bindungen | A<br>aktuali | lle<br>sieren + | Verbindunge<br>Eigenschafter<br>Verknüpfung<br>erbindungen |
| A1    |             | *                   | : ×                     | $\sqrt{-f_x}$                      |                       |              |                 |                                                            |
|       |             | Α                   | В                       | С                                  |                       | D            | E               | F                                                          |
| 1     |             |                     |                         |                                    |                       |              |                 |                                                            |
| 2     |             |                     |                         |                                    |                       |              |                 |                                                            |
| 2     |             |                     |                         |                                    |                       |              |                 |                                                            |

Wählen Sie die Datei aus, die Sie vorhin gespeichert hatten. In dem sich öffnenden Assistenten wählen Sie "getrennt" und "UTF-8" aus:

| Textkonvertierungs-Assistent - Schritt 1 von 3                                                                                                    | ? ×                     |  |  |  |  |
|----------------------------------------------------------------------------------------------------|-------------------------|--|--|--|--|
| Der Textkonvertierungs-Assistent hat erkannt, dass Ihre Daten mit Trennzeichen versehen sind.                                                                                                    |                         |  |  |  |  |
| Wenn alle Angaben korrekt sind, klicken Sie auf 'Weiter ', oder wählen Sie den korrekten Datentyp.                                                                                                   |                         |  |  |  |  |
| Ursprünglicher Datentyp                                                                                                    |                         |  |  |  |  |
| Wählen Sie den Dateityp, der Ihre Dateir am besten beschreibt:<br>Getrennt - Zeichen wie z.B. Kommas oder Tabstopps trennen Felder (Excel 4.0-Standard).                                             | >                       |  |  |  |  |
| Feste Breite - Felder sind in Spalten ausgerichtet, mit Leerzeichen zwischen jedem Feld.                                                                                                    |                         |  |  |  |  |
| Import beginnen in Zeile: 1 Dateiursprung 65001 : Unicode (UTF-8)                                                                                                    | > •                     |  |  |  |  |
| Die Daten haben Überschriften.                                                                                                    |                         |  |  |  |  |
| Vorschau der Datei C:\Users\peters-h.UNI-GIESSEN\Desktop\savedata.csv.                                                                                                    |                         |  |  |  |  |
| 1 replyto, RP-Nummer, JLU-Nr, ProjektID, Tierkategorie, Rechtsgrundlage, Anzahl, Davon tr<br>2 Henning. Peters@hrz.uni-giessen.de, 424242, 424242, 424224242, 101, 21, 42, 42, 42, 51, 63,<br>3<br>4 |                         |  |  |  |  |
|                                                                                                    | +                       |  |  |  |  |
| Abbrechen < Zurück Weiter >                                                                                                    | F <u>e</u> rtig stellen |  |  |  |  |

Im nächsten Schritt wählen Sie noch "Komma" als Trennzeichen aus:

| Textkonvertierungs-Ass                                                                                                    | sistent - Schritt 2 von 3                                            |                     |                  |                        |               | 8 x       |  |  |  |  |
|----------------------------------------------------------------------------------------------------|----------------------------------------------------------------------|---------------------|------------------|------------------------|---------------|-----------|--|--|--|--|
| Dieses Dialogfeld ermöglicht es Ihnen, Trennzeichen festzulegen. Sie können in der Vorschau der markierten Daten<br>sehen, wie Ihr Text erscheinen wird. |                                                                      |                     |                  |                        |               |           |  |  |  |  |
| Trennzeichen                                                                                                    |                                                                      |                     |                  |                        |               |           |  |  |  |  |
| <u>Semikelon</u>                                                                                                    | Semikelon Aufeinanderfolgende Trennzeichen als ein Zeichen behandeln |                     |                  |                        |               |           |  |  |  |  |
| Komma<br>Leerzeichen                                                                                                    | Te <u>x</u> tqualifizierer:                                          |                     |                  |                        |               |           |  |  |  |  |
| Andere:                                                                                                    |                                                                      |                     |                  |                        |               |           |  |  |  |  |
| Datenvors <u>c</u> hau                                                                                                    |                                                                      | ß                   |                  |                        |               |           |  |  |  |  |
| replyto<br>Henning Peters@?                                                                                                    | vrz uni-diessen de                                                   | RP-Nummer<br>424242 | JLU-Nr<br>424242 | ProjektID<br>424224242 | Tierkategorie | Rechtsg 🔺 |  |  |  |  |
| <                                                                                                    |                                                                      | 121212              | 121212           | 121221212              |               | -         |  |  |  |  |
| Abbrechen < <u>Z</u> urück Weiter >   Fertig stellen                                                                                                    |                                                                      |                     |                  |                        |               |           |  |  |  |  |

Dann müssen Sie nur noch auf "Weiter" und "fertig stellen" klicken.